## Hospitality TV

Connect your mobile device to TV using Chromecast connect

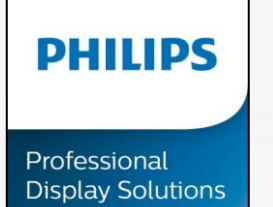

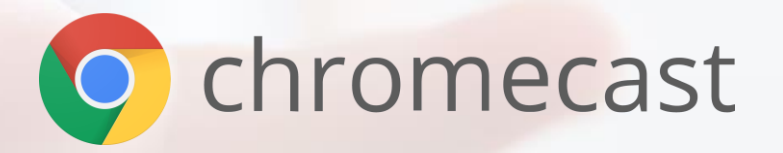

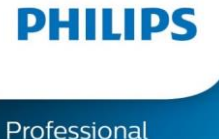

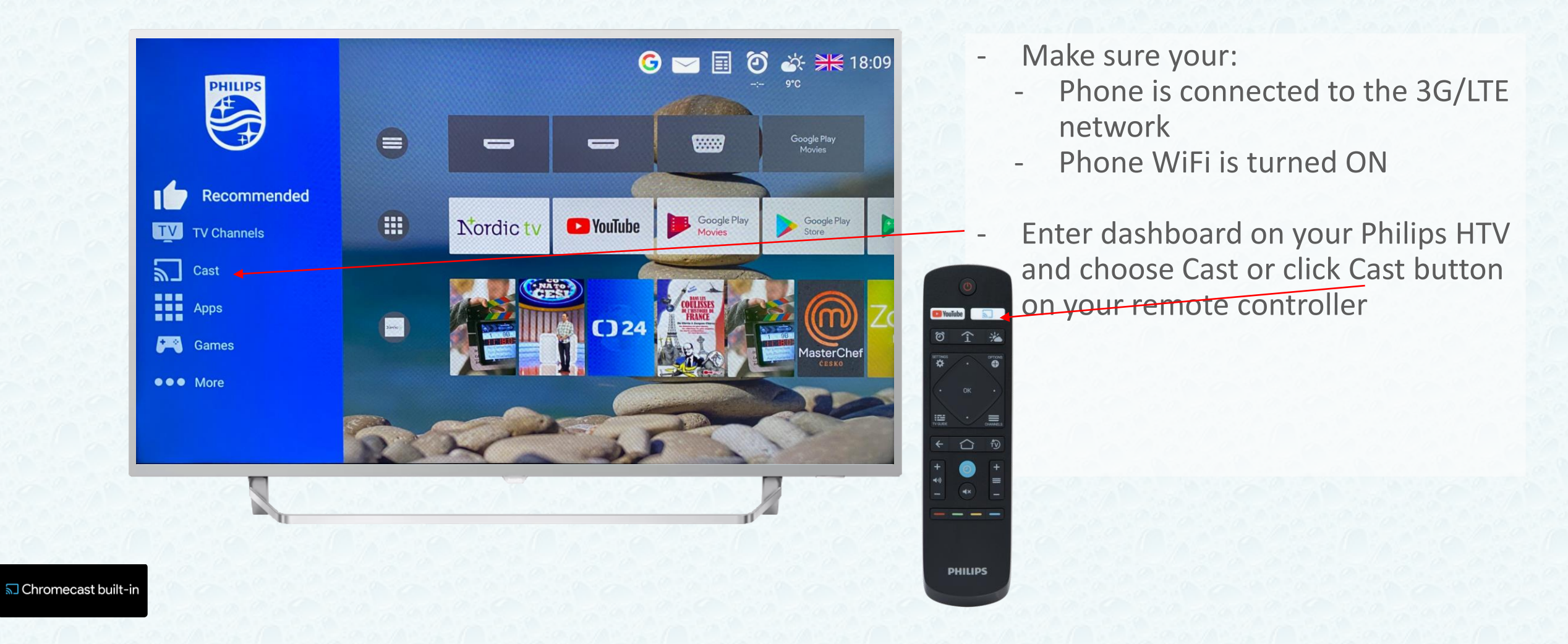

Hospitality TV | Chromecast connect

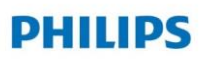

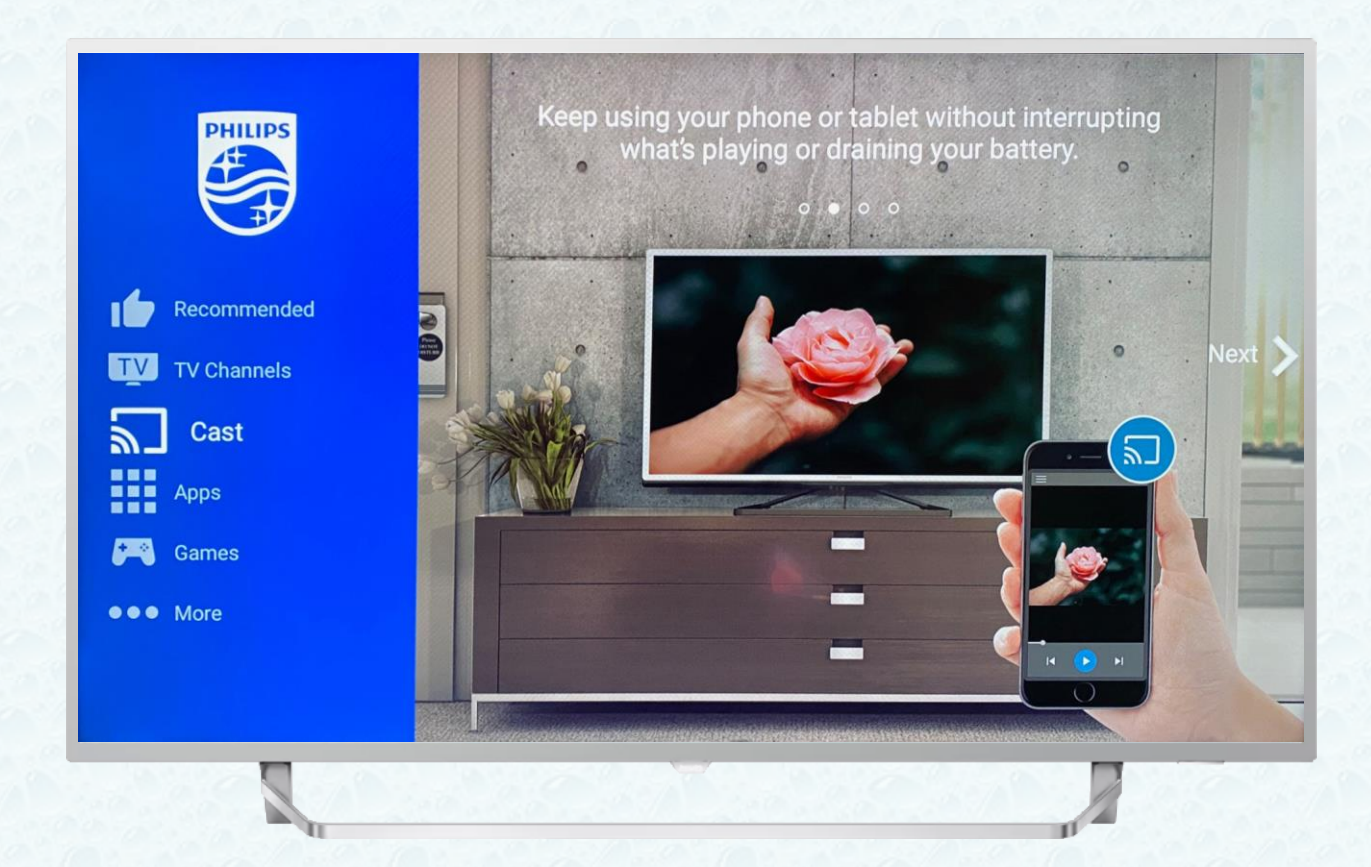

- Click OK button on your remote controller

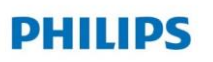

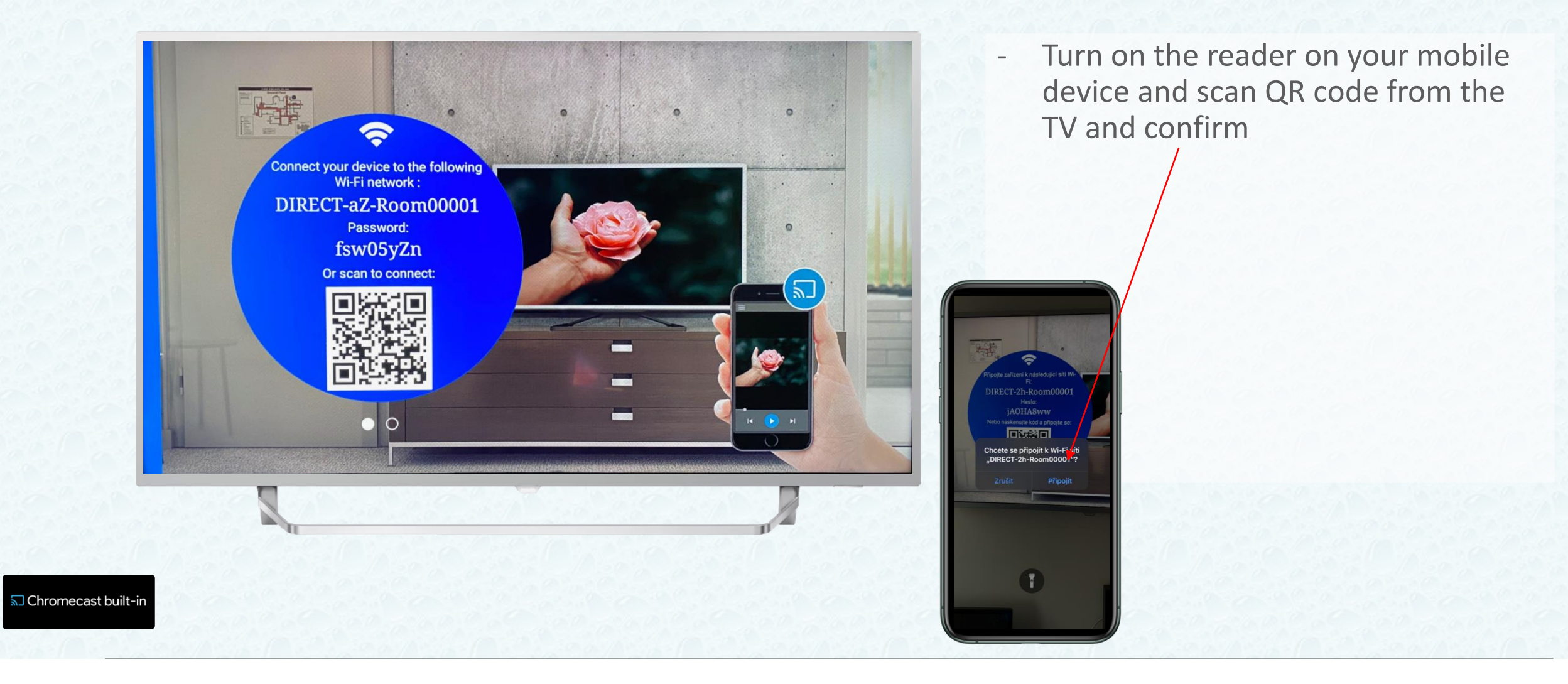

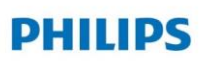

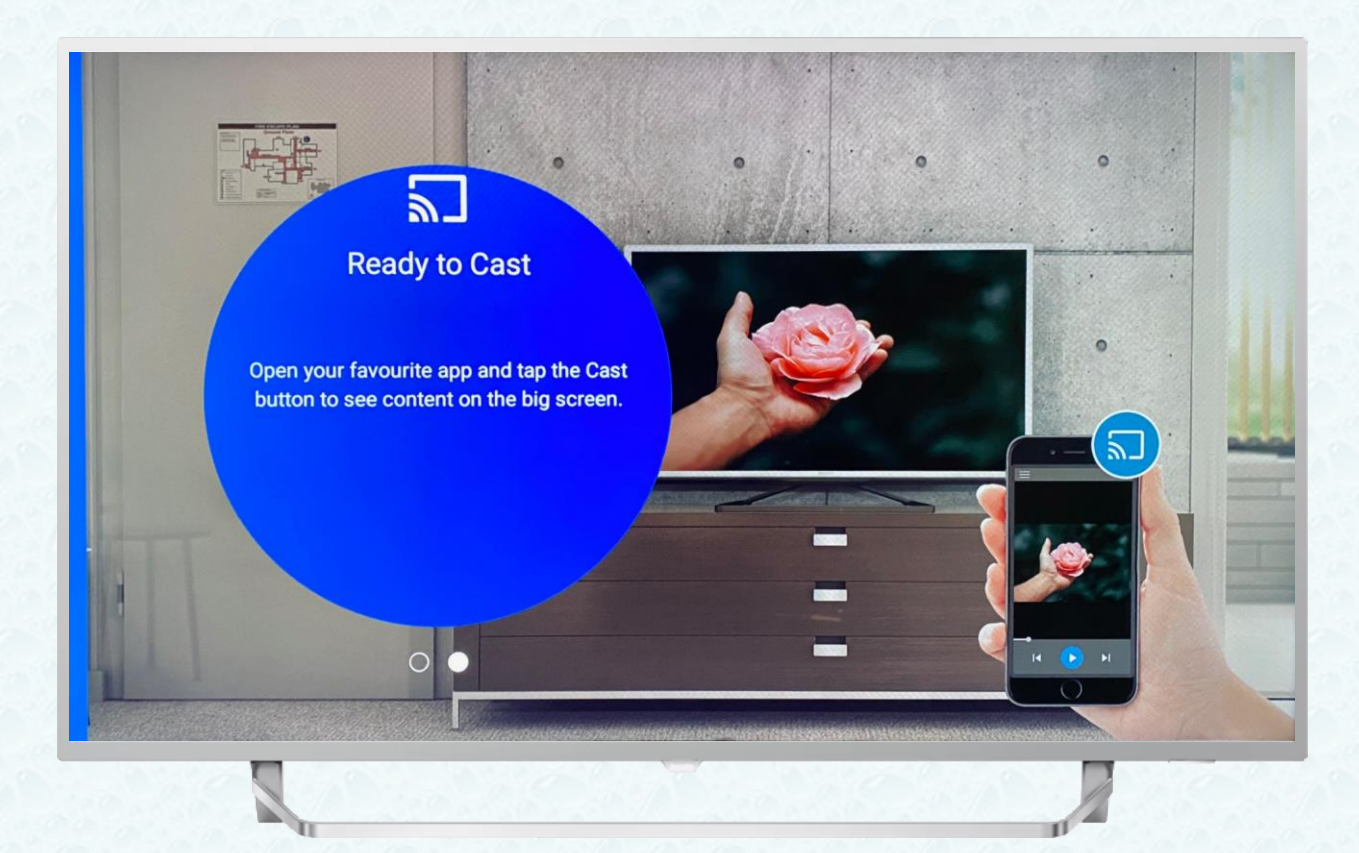

- Ready to Cast
- Select your app to share on the TV
- For example Youtube

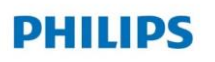

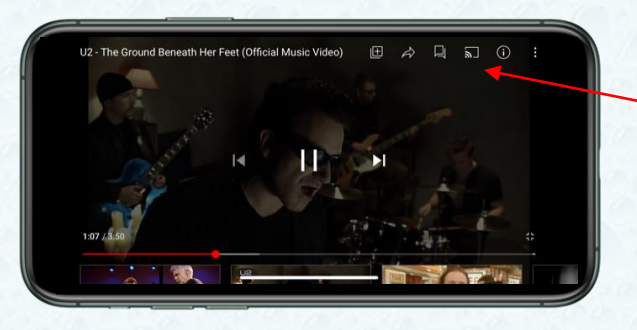

| 2  | Room00001                   |
|----|-----------------------------|
| Ţ  | AirPlay & Bluetooth devices |
| Cô | Propojení televizním kódem  |
|    | Zrušit                      |

- Select your app for example YouTube and click on Cast
- Connect to hotelroom
- And confirm

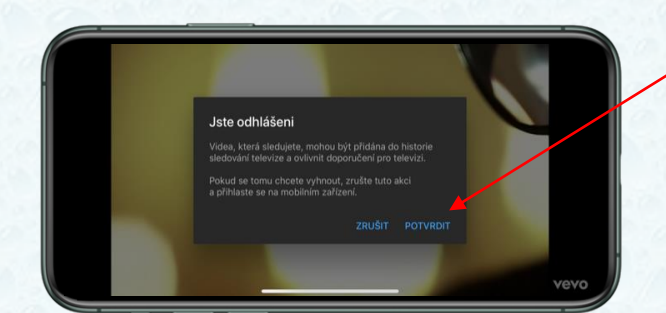

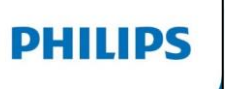

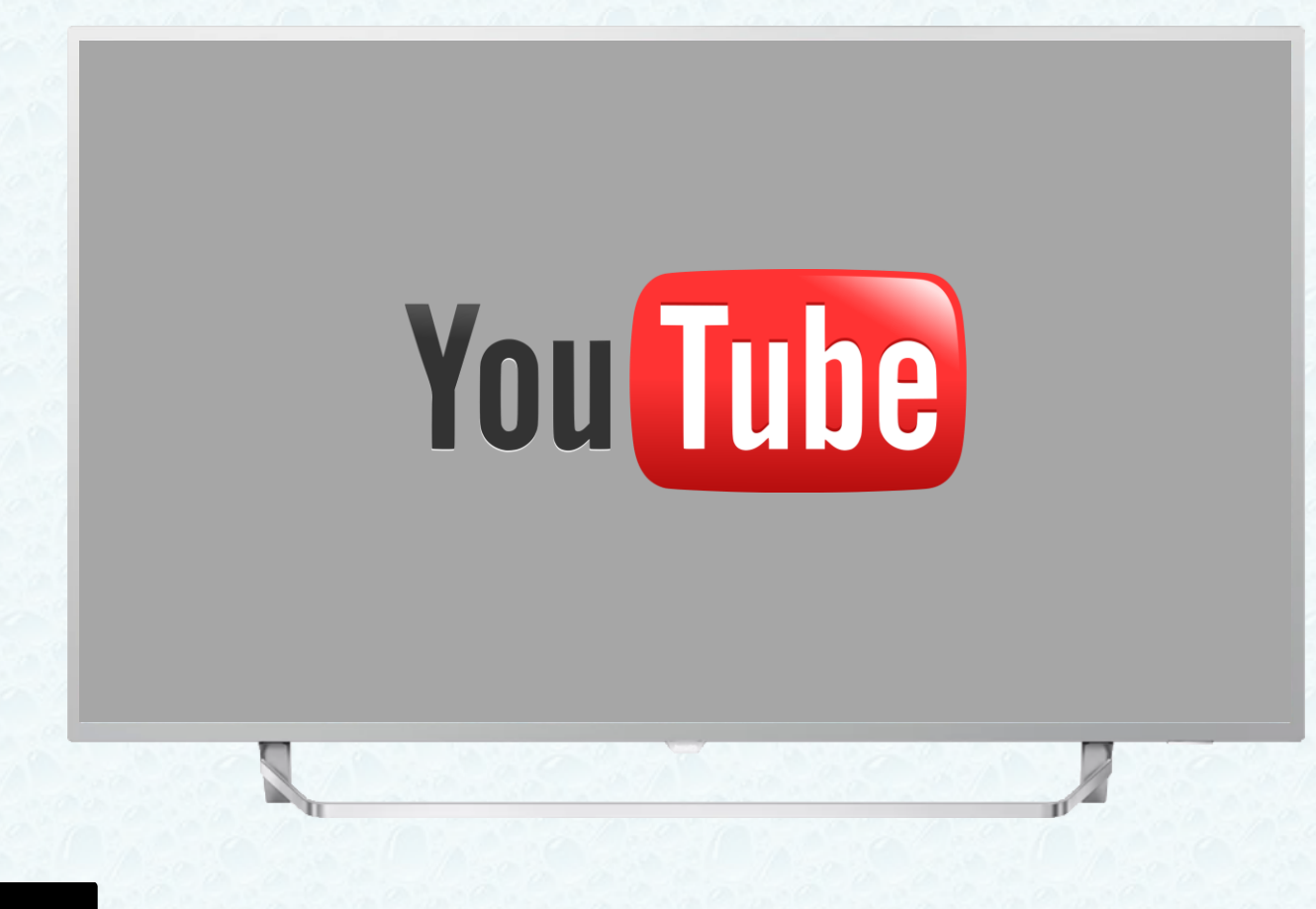

- Wait for loading app Youtube

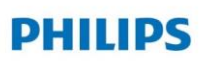

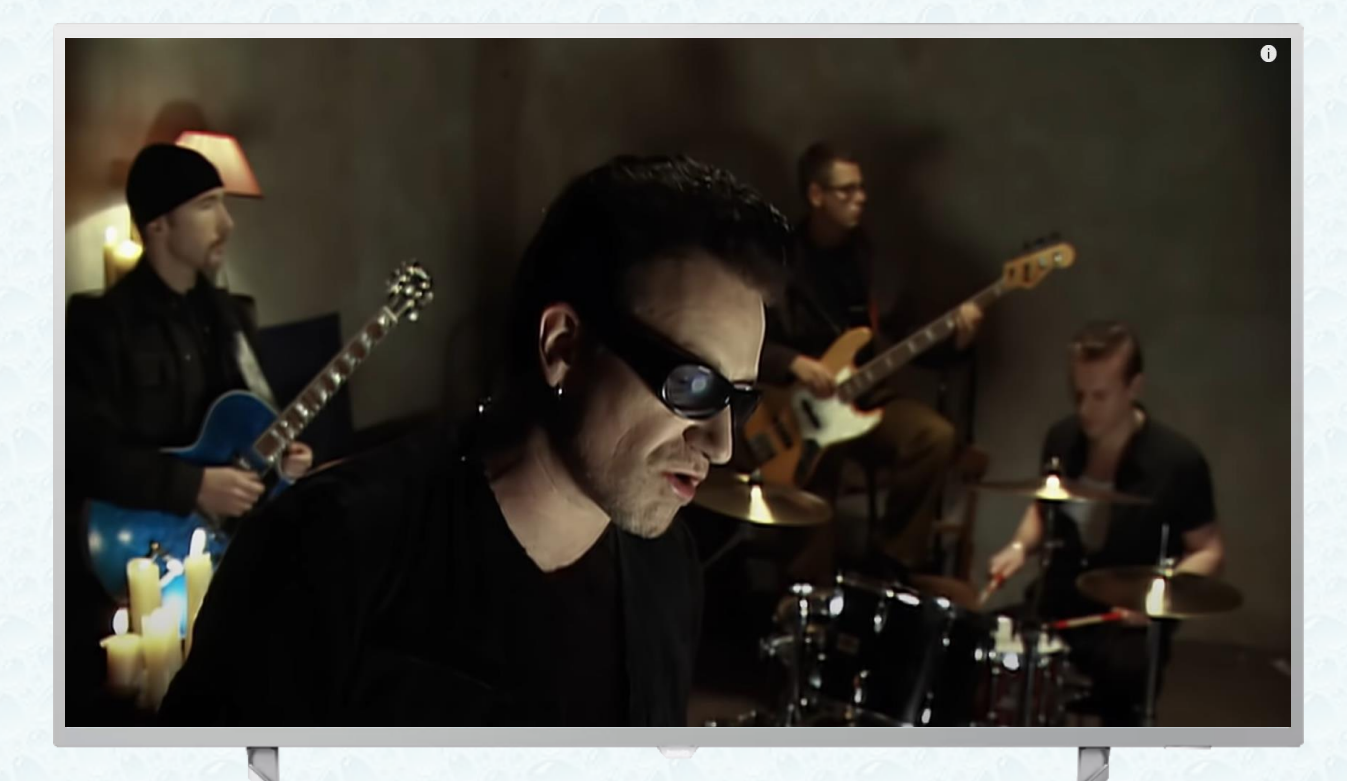

 And now you can enjoy your favorite songs from app YouTube with Chromecast connect